## Use of apps "Voltcraft Smart-energy -meter" - Output data for 90 days For iPhone 4s/5/5C/S/6, iPad 3/4/Air/mini, iPod Touch 5<sup>th</sup> generation.

1) Open the "Voltcraft Smart-energy -meter" apps

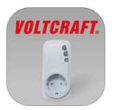

### 2) Select the device

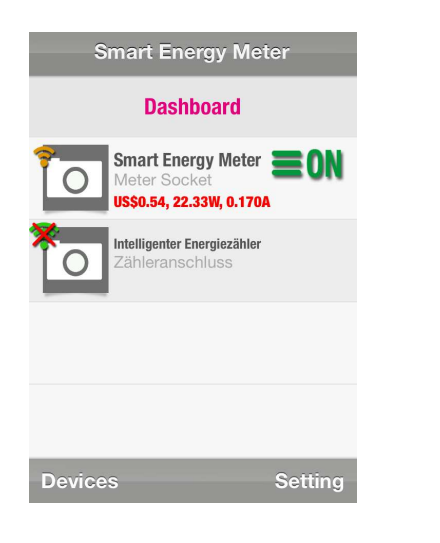

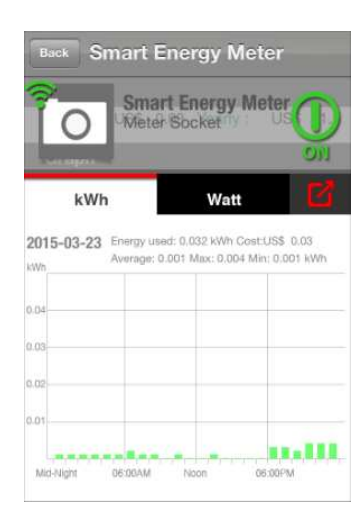

3) Find the graph in the page.

4) Retreive data of specific date (lastest 90 days) by swiping finger from one side to another inside the gragh. (For example, in the day of 03-23, 03-22 data will be shown by swiping finger to left and 03-24 data will be shown by swiping finger to right.)

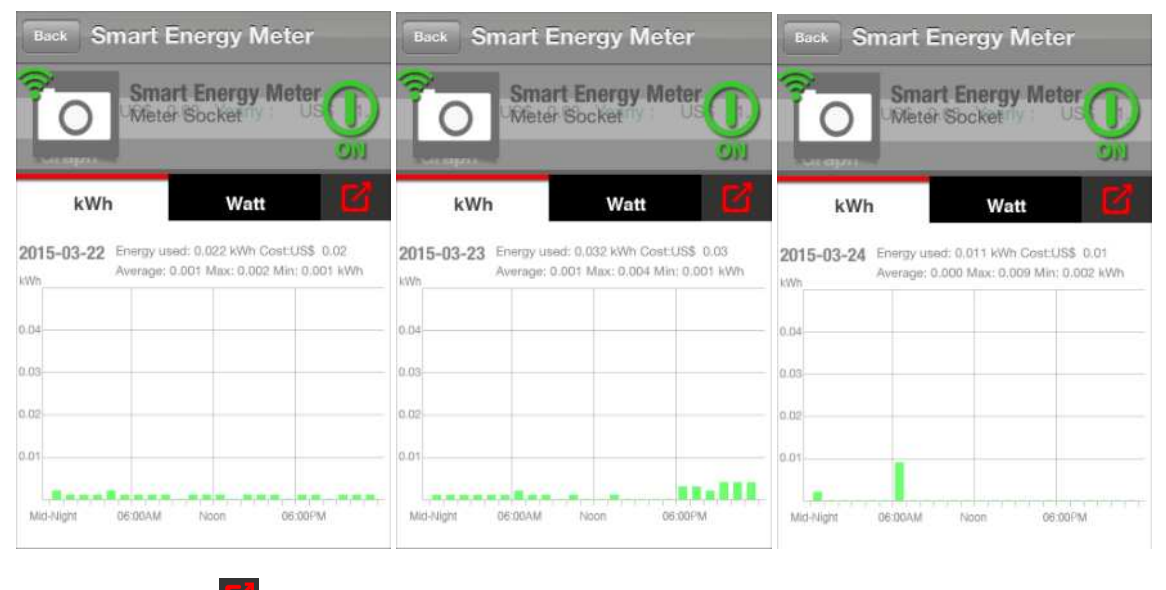

5) Check button "

6) Follow the app instruction and click "Yes".

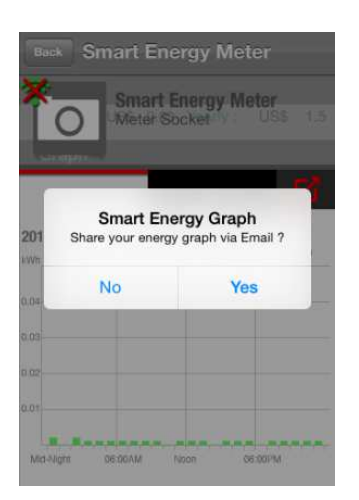

7) Measuring data (name: EnergyMeterData.csv) and graph (name: EnergyMeterGraph.png) are generated through email.

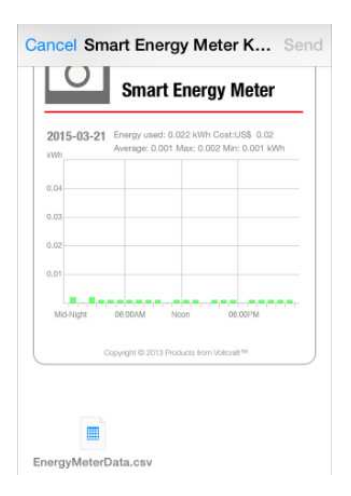

8) Open the measuring data file and collect the data of selected date.

# For Android smartphones/tablet computers with Android version 4.3 or higher with Bluetooth 4.0 connectivity.

1) Open the "Voltcraft Smart-energy-meter" apps

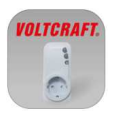

#### 2) Select the device

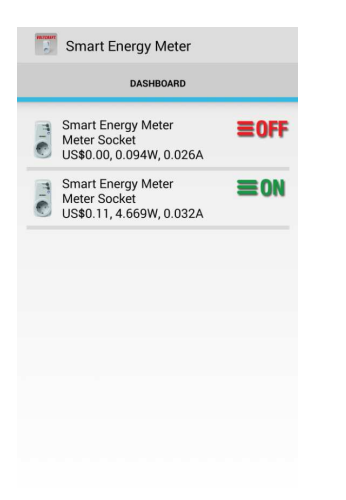

### 3) Find the graph in the page.

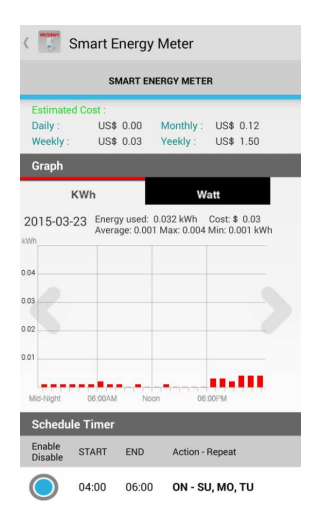

4) Retreive data of specific date (lastest 90 days) by click left or right icon inside the gragh. (For example, in the day of 03-23, 03-22 data will be shown by clicking "<" icon and 03-24 data will be shown by clicking ">' icon.)

| Smart Energy Meter                                                                                                    | <li>Smart Energy Meter</li> <li>Smart Energy Meter</li>                                                                                                    |                                                                                                    |  |
|----------------------------------------------------------------------------------------------------|----------------------------------------------------------------------------------------------------|----------------------------------------------------------------------------------------------------|--|
| SMART ENERGY METER                                                                                                    | SMART ENERGY METER                                                                                                    | SMART ENERGY METER                                                                                                    |  |
| Estimated Cost :         Monthly :         US\$ 0.00         Monthly :         US\$ 0.12           Weekly :         US\$ 0.03         Yeekly :         US\$ 1.50    | Estimated Cost :           Daily :         US\$ 0.00         Monthly :         US\$ 0.12           Weekly :         US\$ 0.03         Yeekly :         US\$ 1.50     | Estimated Cost :         Monthly :         US\$ 0.00           Daily :         US\$ 0.00         Monthly :         US\$ 0.12           Weekly :         US\$ 0.03         Yeekly :         US\$ 1.50 |  |
| Graph                                                                                                    | Graph                                                                                                    | Graph                                                                                                    |  |
| KWh Watt                                                                                                    | KWh Watt                                                                                                    | KWh Watt                                                                                                    |  |
| 2015-03-22 Energy used: 0.022 kWh. Cost \$ 0.02<br>Average: 0.001 Max: 0.002 Min: 0.001 kWh<br>Wh<br>0.04<br>0.03<br>0.02<br>0.01<br>Mid-Night 06:00/M Noon 06:00PM | 2015-03-23 Energy used: 0.032 kWh. Cost \$ 0.03<br>Average: 0.001 Max: 0.004 Min: 0.001 kWh<br>kWh<br>0.04<br>0.03<br>0.02<br>0.01<br>Mid-Night 06.00AM Noon 06.00PM | 2015-03-24 Energy used: 0.011 kWh Cost: \$ 0.01<br>Average: 0.000 Max: 0.009 Min: 0.002 kWh<br>004<br>003<br>002<br>001<br>Mid-Night 06:00/M Noon 06:00PM                                            |  |
| Schedule Timer                                                                                                    | Schedule Timer                                                                                                    | Schedule Timer                                                                                                    |  |
| Enable START END Action - Repeat<br>Disable                                                                                                    | Enable START END Action - Repeat<br>Disable                                                                                                    | Enable START END Action - Repeat                                                                                                    |  |
| 04:00 06:00 <b>ON - SU, MO, TU</b>                                                                                                    | O4:00 06:00 ON - SU, MO, TU                                                                                                    | 04:00 06:00 ON - SU, MO, TU                                                                                                    |  |

5) Check the left corner button for more function list out.

| < 🗾 Smart Energy Meter                |                               |                            |                                 |  |  |
|---------------------------------------|-------------------------------|----------------------------|---------------------------------|--|--|
| SMART ENERGY METER                    |                               |                            |                                 |  |  |
| Daily :<br>Weekly :                   | US\$ 0.00<br>US\$ 0.01        | Monthly :<br>Yeekly :      | US\$ 0.06<br>US\$ 0.68          |  |  |
| Graph                                 |                               |                            |                                 |  |  |
| K                                     | Wh                            | W                          | att                             |  |  |
| 2015-03-2                             | Energy used:<br>Average: 0.00 | 0.013 kWh<br>11 Max: 0.001 | Cost: \$ 0.01<br>Min: 0.001 kWh |  |  |
| 0.04                                  |                               |                            |                                 |  |  |
| 0.03                                  |                               |                            |                                 |  |  |
| 0.01                                  |                               |                            |                                 |  |  |
| Mid-Night                             | 06:00AM No                    | ion 06                     | :00PM                           |  |  |
| Schedule                              | Timer                         |                            |                                 |  |  |
| Enable<br>Disable<br>Share Graph Data |                               |                            |                                 |  |  |
| Se                                    | etup                          |                            |                                 |  |  |

6) Click "Share graph Data" and select the tool.

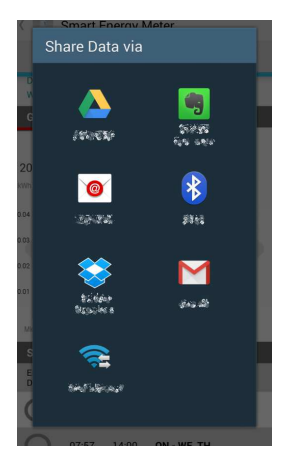

7) Measuring data (name: EnergyMeterData.csv) and graph (name: EnergyMeterGraph.png) are generated.

8) Open the measuring data file and collect the data of selected date.